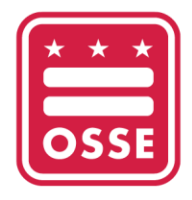

OFFICE OF THE STATE SUPERINTENDENT OF EDUCATION

## Guide for Downloading Professional Development History from the Professional Development Information System (PDIS)

The Office of the State Superintendent of Education (OSSE) is transitioning from the Professional Development Information System (PDIS) to a new professional development training platform for the DC early childhood workforce called the OSSE Learning Management System (OSSE LMS). Individuals with PDIS accounts are encouraged to download their course and professional learning unit (PLU) credit history from PDIS for their personal records. OSSE will maintain record of all PDIS course and credit history and will transfer this information to the OSSE LMS.

Please note, the PDIS will no longer be accessible as of June 19, 2023. Individuals should download documentation prior to this date.

For questions or support, contact the Early Childhood Education (ECE) Help Desk at <u>ECEHelpDesk@dc.gov</u> or (202) 478-5903.

## **Downloading Documentation from PDIS**

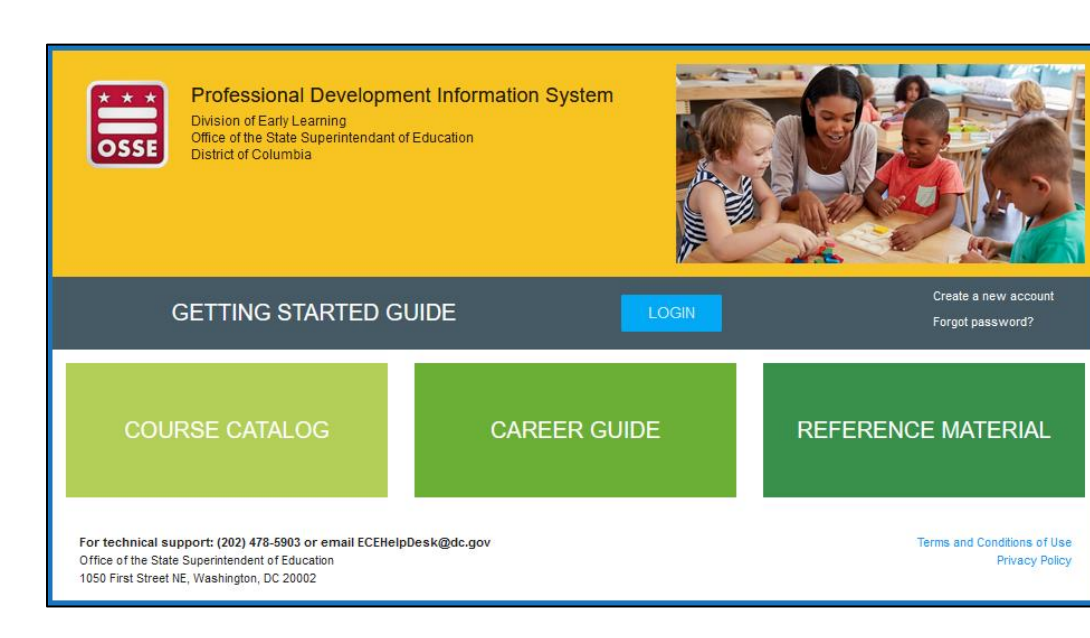

1. Log in to PDIS by going to <u>dcpdis.org</u> and click "Login."

2. Enter your email and password in the next screen.

|                       | nent Information System                                                                                                    | ( <b>Q</b>                                    |
|-----------------------|----------------------------------------------------------------------------------------------------|-----------------------------------------------|
| * * *                 | Log in                                                                                                    |                                               |
| HOME                  | E-mail *                                                                                                    |                                               |
| Getting Started Guide | Enter your e-mail address                                                                                                    |                                               |
| E Course Catalog      | Password *                                                                                                    |                                               |
| Zareer Guide          | Enter the password that accompanies your e-mail.                                                                                                    |                                               |
| Reference Material    | Remember me                                                                                                    | Forgot password?<br>Create account            |
| Help                  |                                                                                                    |                                               |
|                       |                                                                                                    |                                               |
|                       |                                                                                                    |                                               |
|                       | For technical support: (202) 478-5903 or email<br>ECEHelpDesk@dc.gov<br>Office of the State Superintendent of Education<br>1050 First Street NE. Washington. DC 20002 | Terms and Conditions of Use<br>Privacy Policy |

3. On the "Home" page, click "View My Resume."

| E DC Professional Development Information System |                                                                                  |                                                                                             |  |  |  |  |  |  |
|--------------------------------------------------|----------------------------------------------------------------------------------|---------------------------------------------------------------------------------------------|--|--|--|--|--|--|
| * * *<br>OSSE                                    | Course Catalog                                                                   | Online Learning                                                                             |  |  |  |  |  |  |
| <b>НОМЕ</b>                                      | Charmaine Llagas-Mulhern E-                                                      | My Credential Level                                                                         |  |  |  |  |  |  |
| Getting Started Guide                            | 02800                                                                            | Qualified For Level Certificate                                                             |  |  |  |  |  |  |
| E Course Catalog                                 | Email: charmaine.llagas-mulhern@dc.gov<br>Phone: 202-741-7636                    | · · ·                                                                                       |  |  |  |  |  |  |
| Career Guide                                     | Employer/Facility: OSSE Personnel<br>Current Role: Teacher (Center)              | View minimum staff qualifications for each position type                                    |  |  |  |  |  |  |
| Reference Material                               | Chaeren ausword                                                                  |                                                                                             |  |  |  |  |  |  |
| Admin Dashboard                                  | View My Resume                                                                   | Apply for a Credential Verification Certificate                                             |  |  |  |  |  |  |
| Compliance Dashboard                             | My Professional Development                                                      | My Certifications                                                                           |  |  |  |  |  |  |
| Event Manager Dashboard                          | 0 hour(s)                                                                        | <ul> <li>First Aid/CPR - missing</li> <li>Administration of Medication - missing</li> </ul> |  |  |  |  |  |  |
| Facilitator Dashboard                            | in current fiscal year                                                           |                                                                                             |  |  |  |  |  |  |
| Licensing Dashboard                              | Required: at least 21 hours of PD annually for Child<br>development center staff |                                                                                             |  |  |  |  |  |  |
| Le My Resume                                     | View PD Tracker View PD History                                                  | My Certification                                                                            |  |  |  |  |  |  |

4. On the "My Resume" page, click "View Resume" in the upper right-hand corner.

|                                                                        | ent Information System                                                                 |                   |                        |                                                          |                | ٩          |
|------------------------------------------------------------------------|----------------------------------------------------------------------------------------|-------------------|------------------------|----------------------------------------------------------|----------------|------------|
| SSE                                                                    | My Resume                                                                              |                   |                        |                                                          |                |            |
| Getting Started Guide                                                  | Charmaine Llagas-<br>02800                                                             | Mulhern E-        | Edit N<br>Qualified Fc | My Credential                                            | Level          |            |
| Career Guide                                                           | Email: charmaine.llagas-mulher<br>Phone: 202-741-7636<br>Employer/Facility: OSSE Perso | n@dc.gov<br>onnel | -<br>View minimun      | View minimum staff qualifications for each position type |                |            |
| <ul> <li>Reference Material</li> <li>Admin Dashboard</li> </ul>        | Current Role: Teacher (Center)<br>Change Password                                      | sume              | Apply &                | or a Cradential Verific                                  | ation Cortific | ata        |
| Compliance Dashboard  Compliance Dashboard  Compliance Dashboard       | Educational Achieve                                                                    | ement             |                        |                                                          |                |            |
| <ul> <li>Facilitator Dashboard</li> <li>Licensing Dashboard</li> </ul> | ADD<br>Educational Co                                                                  | llege/Institution | College/Institution Lo | ocation                                                  | Field of       | Completion |
| 🋔 My Resume                                                            | Achievement Na<br>edit                                                                 | me                | (City, State)          | Document                                                 | t Study        | Date       |
| Obtaining Your CDA                                                     | edit                                                                                   |                   |                        |                                                          |                |            |

5. On the "Resume" page, click "Download PDF."

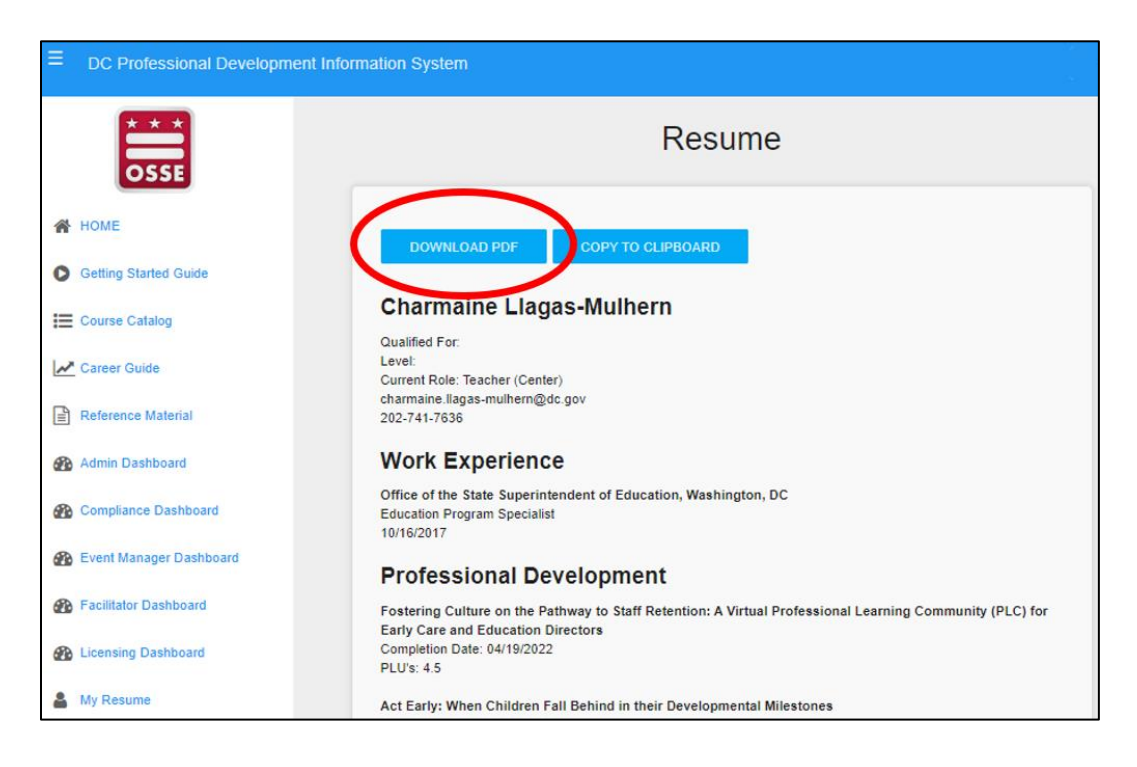

6. A PDF of your PLU course and credit history will download. Save the file for your personal records.

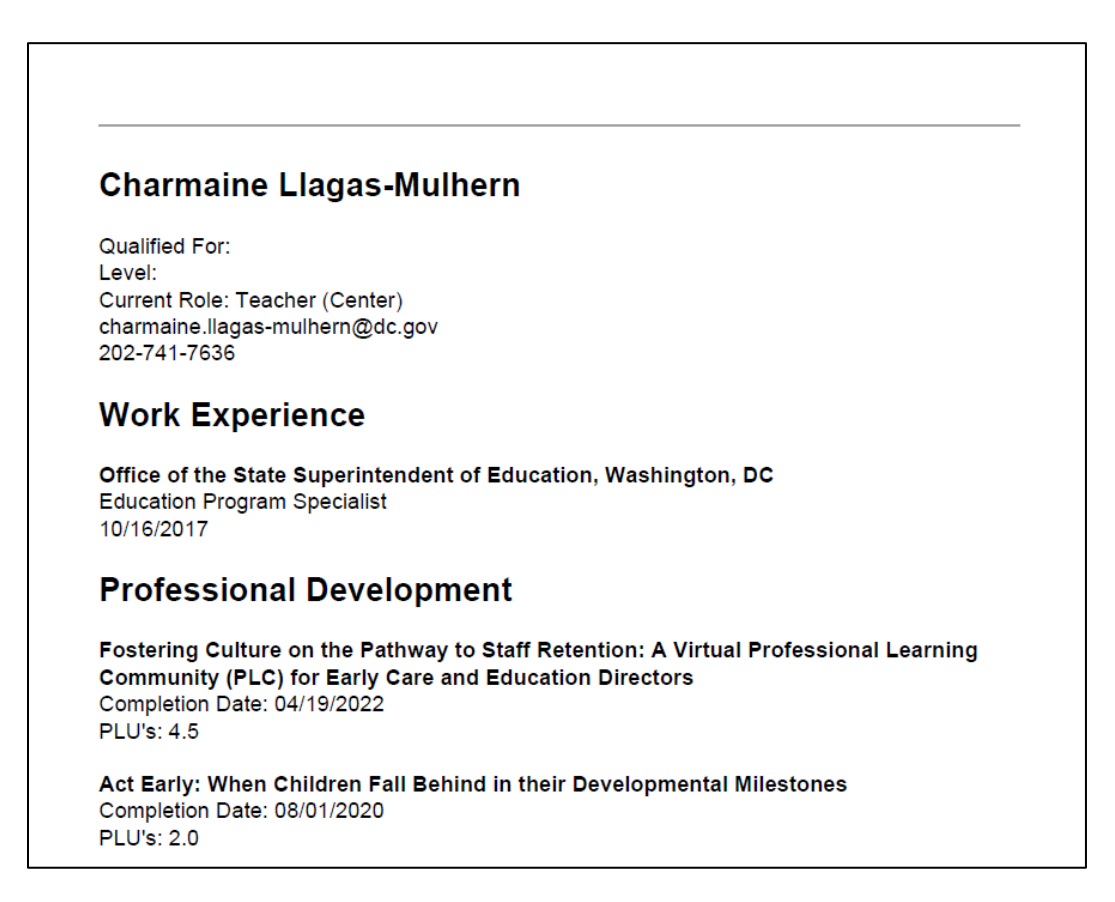